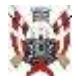

# Kjøbenhavns Skytteforening

## Brug af KS printer & Scanner

Printeren er primært til brug for KS ledelse, banevagter, skydeledere og trænere.

**Bemærk** at printeren af og til ikke selv kan finde den rigtige papirbakke. Når printeren bipper, tryk på ikon nederst tv på betjeningsskærmen og følg vejledningen herfra.

### Kopier

- Du er velkommen til at tage kopier tager du 10 eller flere koster de 1 (én) kr./stk. for alle kopier (de 10 første er ikke gratis).
- Pengene indbetales på KS MobilePay 95 549, med teksten "KS PRINT"

# Teknik og installation

(Windows 10)

- 1. Du skal være logget på netværket "SKAKhuset"
- 2. Printeren skal være tændt.
- 3. Gå i *Kontrolpanel* og åbn *Enheder* Vælg *Printere og scannere*
- 4. Tryk på *Tilføj printer eller scanner*
- 5. Vent Windows skal selv finde printeren frem, hvis den er tændt
- 6. Installer den tilhørende app fra kontrolpanelets AppStore (den gør det muligvis selv). App'en gør det muligt for dig at scanne.

Printeren har IP adresse 192.168.8.10 på netværket.

Der er FORBUDT at ændre på printerens opsætning, selv skifte toner mv.

#### Kjøbenhavns Skytteforening

Bestyrelsen